# APIC-EM 1.3. — 证书生成 — 通过API删除

### 目录

#### <u>简介</u>

<u>背景信息</u> <u>您如何了解设备的当前状态?</u> <u>您如何确保APIC-EM是否也具有相同的证书,或者APIC-EM是否理解相同的证书?</u> <u>如何从设备中删除证书?</u> <u>如何从APIC - EM应用证书?</u> <u>有时,APIC-EM有证书,但设备没有。您如何解决它?</u>

# 简介

本文档介绍如何使用思科应用策略基础设施控制器(APIC) — 分机移动(EM)API创建 — 删除证书。 使用IWAN时,它都会自动配置。但是,IWAN目前没有任何流从过期的证书中自动恢复设备。

好的部分是,在RestAPI方面,自动化有某种流。但是,该自动化是按设备进行的,并且它需要有 关设备的一些信息。IWAN流之外的RestAPI流使用一些机制来自动执行设备的证书。

# 背景信息

常见客户拓扑。

辐条 — 中心 — APIC\_EM [控制器]

以下是三种情况:

- 证书已过期。
- 证书未续约。
- 证书完全不可用。

### 您如何了解设备的当前状态?

运行命令Switch# sh cry pki cert。

```
HUB2#sh cry pki cert
Certificate
  Status: Available
  Certificate Serial Number (hex): 3C276CE6B6ABFA8D
  Certificate Usage: General Purpose
 Issuer:
   cn=sdn-network-infra-subca
  Subject:
   Name: HUB2
   cn=ASR1001 SSI161908CX sdn-network-infra-iwan
   hostname=HUB2
 Validity Date:
   start date: 06:42:03 UTC Mar 28 2017
        date: 07:42:03 UTC Mar 28 2017
    end
 Associated Trustpoints: sdn-network-infra-iwan
CA Certificate
 Status: Available
  Certificate Serial Number (hex): 04
  Certificate Usage: General Purpose
 Issuer:
   cn=ca
 Subject:
   cn=sdn-network-infra-subca
 Validity Date:
   start date: 06:42:03 UTC Mar 28 2017
   end date: 07:42:03 UTC Mar 28 2017
 Associated Trustpoints: sdn-network-infra-iwan
```

如果您看到,有两个证书,您需要在此处检查关联信任点。

结束日期通常为一年,应晚于开始日期。

如果它是sdn-network-infra-iwan,则表示从APIC-EM注册了ID和CA证书。

## 您如何确保APIC-EM是否也具有相同的证书,或者APIC-EM是否 理解相同的证书?

a.从设备显示版本并收集序列号:

If you require further assistance please contact us by sending email to export@cisco.com. License Type: RightToUse License Level: adventerprise Next reload license Level: adventerprise cisco ASR1001 (1RU) processor (revision 1RU) with 1062861K/6147K bytes of memory. <u>Processor board ID SSI 61908CX</u> 4 Gigabit Ethernet interfaces 32768K bytes of non-volatile configuration memory. 4194304K bytes of physical memory. 7741439K bytes of eUSB flash at bootflash:.

Configuration register is 0x0

借助此序列号,您可以执行APIC-EM查询,以了解APIC-EM对此设备的看法。

### b.导航至API文档。

| CISCO DNA Center |           |                  |                |          |                     | admin 📋 💕 💿                                                                                    |
|------------------|-----------|------------------|----------------|----------|---------------------|------------------------------------------------------------------------------------------------|
|                  | -1        | Design, A        | NA Cer         | ter I    | 1-1-                | APIC-EM<br>Settings<br>Settings New<br>Controller Admin<br>Controller Management<br>Audit Logs |
| Applications     |           |                  |                | Q        | Search Applications | Re Audit Logs New                                                                              |
| 🔀 Design         | 80        | Provision        | 🛃 Policy       |          |                     | Re User Charge Password                                                                        |
| Tools            |           |                  |                |          |                     |                                                                                                |
| \$               | m         | 9                | :=             | *        |                     |                                                                                                |
| Discovery        | Dashboard | Device Inventory | Host Inventory | Topology | Path Trace          |                                                                                                |
|                  | ∞         | €,               | <u>a,</u>      |          |                     | 0                                                                                              |

#### c.点击公钥基础设施(PKI)代理。

### d.点击First API(第一个API),这将帮助我们从API端了解状态。

| Policy Administration       cct       /certificate-authonty/idcert/ca/[id]/[type]       getDefaultCaPem         Role Based Access Control       Scheduler       updateDefaultCaPem         Scheduler       evt       /certificate-authonty/update/[id]/[type]       updateDefaultCaPem         Stite Profile Service       evt       /certificate-authonty/update/[id]/[type]       updateDefaultCaPem         Swim       Task       cct       /trust-point       pk/TrustPointLisGet         Topology       default Title       pk/TrustPointLisGet       pk/TrustPointLisGet         Post       /trust-point/count       pk/TrustPointLisGet       cct         Cert       /trust-point/pcis12/[trustPointd]/[token]       pk/TrustPointLisGet         OELETE       /trust-point/cerial-number/[serialNumber]       pk/TrustPointLisGet         Cert       /trust-point/serial-number/[serialNumber]       pk/TrustPointCetByDeviceSN         Cert       /trust-point/serial-number/[serialNumber]       pk/TrustPointGetByDeviceSN         Cert       /trust-point/[serial-number/[serialNumber]       pk/TrustPointGetByDeviceSN         Cert       /trust-point/[serialNumber]       getCertScateBiteList         Cert       /trust-point/[serialNumber]       getCertScateBiteList                                                              | ad |
|----------------------------------------------------------------------------------------------------|----|
| Scheduler       Put       /certificate-authority/update/(ig)/(type)       updateDefaultCaPem         Ste Profile Service       Put       /certificate-authority/(ig)/(type)       updateDefaultCaPem         Task       Icertificate-authority/(ig)/(type)       updateDefaultCaPem         GET       /trust-point       pkiTrustPointListGet         GET       /trust-point       pkiTrustPointListGet         GET       /trust-point/count       pkiTrustPointListGet         GET       /trust-point/pkcs12/(trustPointid)/(token)       pkiTrustPointListGet         DELETE       /trust-point/serial-number/(serialNumber)       pkiTrustPointGetByDeviceSN         GET       /trust-point/serial-number/(serialNumber)       pkiTrustPointGetByDeviceSN         GET       /trust-point/serial-number/(serialNumber)       pkiTrustPointGetByDeviceSN         GET       /trust-point/serial-number/(serialNumber)       pkiTrustPointGetByDeviceSN         GET       /trust-point/serial-number/(serialNumber)       pkiTrustPointGetByDeviceSN         GET       /trust-point/serial-number/(serialNumber)       pkiTrustPointGetByDeviceSN         GET       /trust-point/serial-number/(serialNumber)       pkiTrustPointGetByDeviceSN         GET       /trust-point/serial-number/(serialNumber)       pkiTrustPointGetByDeviceSN <td></td> |    |
| Site Profile Service       Put       /certificate-authority/{id}/{type}       updateDefaultCaPem         Task       GET       /trust-point       pkiTrustPointLisGet         Yours-point       Post       /trust-point       pkiTrustPointLisGet         Post       /trust-point       pkiTrustPointLisGet       pkiTrustPointLisGet         GET       /trust-point       pkiTrustPointLisGet       pkiTrustPointLisGet         GET       /trust-point/count       pkiTrustPointLisGet       pkiTrustPointPiccs12/(trustPointle)/{token}         GET       /trust-point/serial-number/[serialNumber]       pkiTrustPointDeleteByDeviceSN       pkiTrustPointDeleteByDeviceSN         GET       /trust-point/serial-number/[serialNumber]       pkiTrustPointGetByDeviceSN       getCertificateBriefList         GET       /trust-point/startindex)/(recordsToReturn)       getCertificateBriefList       pkiTrustPointSetByDeviceSN                                                                                                    |    |
| Task<br>Topology<br>default Title       GET       /trust-point       pkiTrustPointListGet         POST       /trust-point       pkiTrustPointListGet         GET       /trust-point       pkiTrustPointListGet         GET       /trust-point/count       pkiTrustPointListGet         GET       /trust-point/count       pkiTrustPointListGet         GET       /trust-point/pkcs12/(trustPointid)/(token)       pkiTrustPointDeleteByDeviceSN         DELETE       /trust-point/serial-number/(serialNumber)       pkiTrustPointDeleteByDeviceSN         GET       /trust-point/serial-number/(serialNumber)       pkiTrustPointGetByDeviceSN         GET       /trust-point/serial-number/(serialNumber)       pkiTrustPointGetByDeviceSN         GET       /trust-point/serial-number/(serialNumber)       pkiTrustPointGetByDeviceSN         GET       /trust-point/serial-number/(serialNumber)       pkiTrustPointGetByDeviceSN         GET       /trust-point/serial-number/(serialNumber)       pkiTrustPointGetByDeviceSN                                                                                                    |    |
| default Title       Post / trust-point       pkiTrustPointPost         GET       / trust-point/count       pkiTrustPointListGet         GET       / trust-point/pkcs12/(trustPointid)/(token)       pkiTrustPointPkcs12Download         DELETE       / trust-point/serial-number/(serialNumber)       pkiTrustPointGetByDeviceSN         GET       / trust-point/serial-number/(serialNumber)       pkiTrustPointGetByDeviceSN         GET       / trust-point/serial-number/(serialNumber)       pkiTrustPointGetByDeviceSN         GET       / trust-point/serial-number/(serialNumber)       pkiTrustPointGetByDeviceSN         GET       / trust-point/serial-number/(serialNumber)       pkiTrustPointGetByDeviceSN         GET       / trust-point/serial-number/(serialNumber)       pkiTrustPointGetByDeviceSN         GET       / trust-point/serial-number/(serialNumber)       pkiTrustPointGetByDeviceSN         GET       / trust-point/serial-number/(serialNumber)       pkiTrustPointGetByDeviceSN                                                                                                    |    |
| GET       /trust-point/count       pkiTrustPointListGet         GET       /trust-point/pkcs12/trustPointld)/{token}       pkiTrustPointPkcs12Download         DELETE       /trust-point/serial-number/{serialNumber}       pkiTrustPointDeleteByDeviceSN         GET       /trust-point/serial-number/{serialNumber}       pkiTrustPointGetByDeviceSN         GET       /trust-point/serial-number/{serialNumber}       pkiTrustPointGetByDeviceSN         GET       /trust-point/serial-number/{serialNumber}       pkiTrustPointGetByDeviceSN         GET       /trust-point/serial-number/{serialNumber}       getCertificateBriefList                                                                                                    |    |
| GET       /trust-point/pkcs12/(trustPointid)/(token)       pkiTrustPointPkcs12Download         DELETE       /trust-point/serial-number/(serialNumber)       pkiTrustPointDeleteByDeviceSN         GET       /trust-point/serial-number/(serialNumber)       pkiTrustPointGetByDeviceSN         GET       /trust-point/serial-number/(serialNumber)       pkiTrustPointGetByDeviceSN         GET       /trust-point/serial-number/(serialNumber)       getCettificateBifetList         GET       /trust-point/serial-number/(serialNumber)       getCettificateBifetList                                                                                                    |    |
| DELETE       /trust-point/serial-number/{serialNumber}       pkiTrustPointDeleteByDeviceSN         GET       /trust-point/serial-number/{serialNumber}       pkiTrustPointGetByDeviceSN         GET       /trust-point/startIndex}/{recordsToReturn}       getCertificateBriefList                                                                                                    |    |
| GET         /trust-point/serial-number/{serialNumber}         pkiTrustPointGetByDeviceSN           GET         /trust-point/startIndex)/{recordsToReturn}         getCettificateBriefList                                                                                                    |    |
| GET         /trust-point/(startindex)/(recordsToReturn)         getCettificateBriefList                                                                                                    |    |
|                                                                                                    |    |
| petriel (anst-bound) bis instr-ound) bis instr-ound)                                                                                                    |    |
| POST //rust-point/{trustPoint/d} pkiTrustPoint/                                                                                                    |    |

单击"GET(**获取)"。** 

在一个复选框上,点击从设备的show version输出收集的序列号。

单击"Try out!(试用!)"。

将输出值与设备的sh crp pki cert输出进行比较。

## 如何从设备中删除证书?

有时,在设备上,证书存在,而在APIC-EM中,证书不存在。因此,运行GET API**时**会收到错误消 息。

| Try it out! Hide Response                                                                                    |
|----------------------------------------------------------------------------------------------------|
| Request URL                                                                                                  |
| https://10.78.106.45/api/v1/trust-point/serial-number/ <mark>551161908CX</mark>                              |
| Response Body                                                                                                |
| (                                                                                                    |
| "response": {<br>"errorCode": "BadRequest",                                                                  |
| "message": "get trust-point by serial-number: Failed to get trust-point list for serial-number SSI161908CX", |
| },                                                                                                    |
| "version": "1.0"                                                                                             |
| 1                                                                                                    |

解决方案只有一个,即从设备中删除证书:

a.Switch# show run |我信任点

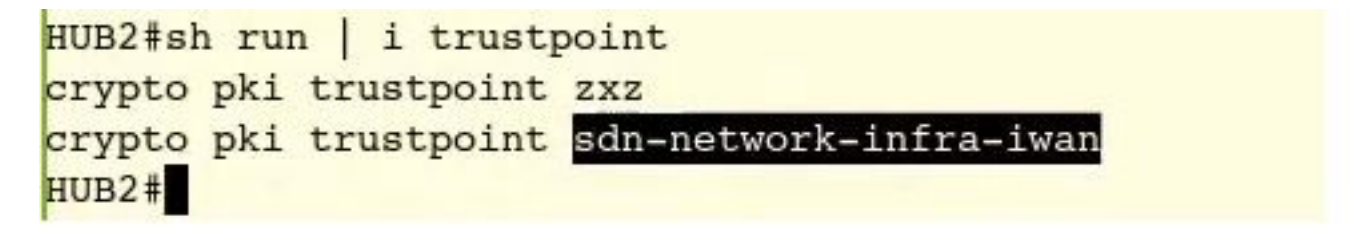

运行命令Switch# no crypto pki trustpoint <trustpoint name>。

```
HUB2#conf t
Enter configuration commands, one per line. End with CNTL/Z.
HUB2(config)#no crypto pki trustpoint sdn-network-infra-iwan
% Removing an enrolled trustpoint will destroy all certificates
received from the related Certificate Authority.
Are you sure you want to do this? [yes/no]: yes
% Be sure to ask the CA administrator to revoke your certificates.
HUB2(config)#
此命令删除与所选信任点关联的设备上的所有证书。
重新检查证书是否已删除。
使用下列命令: Switch# sh cry pki cert。
它不应显示已删除的sdn信任点。
b.删除密钥:
在设备上运行命令: Switch# sh cry key mypubkey all。
您将看到密钥名称以sdn-network-infra开头。
```

删除密钥的命令:

HUB2(config)#cry key zeroize rsa sdn-network-infra-iwan % Keys to be removed are named 'sdn-network-infra-iwan'. % All router certs issued using these keys will also be removed. Do you really want to remove these keys? [yes/no]: yes HUB2(config)#

2.确保连接到设备的APIC-EM接口应为Ping。

APIC-EM可能有两个接口,一个是公共接口,另一个是私有接口。在这种情况下,请确保与设备通 信的APIC-EM接口彼此ping。

```
HUB2#ping 10.10.10.10
Type escape sequence to abort.
Sending 5, 100-byte ICMP Echos to 10.10.10.10, timeout is 2 seconds:
!!!!!
Success rate is 100 percent (5/5), round-trip min/avg/max = 1/1/1 ms
HUB2#
```

## 如何从APIC - EM应用证书?

在APIC-EM下,点击API文档并选择PKI代理后,此选项可用。

#### POST/trust-point

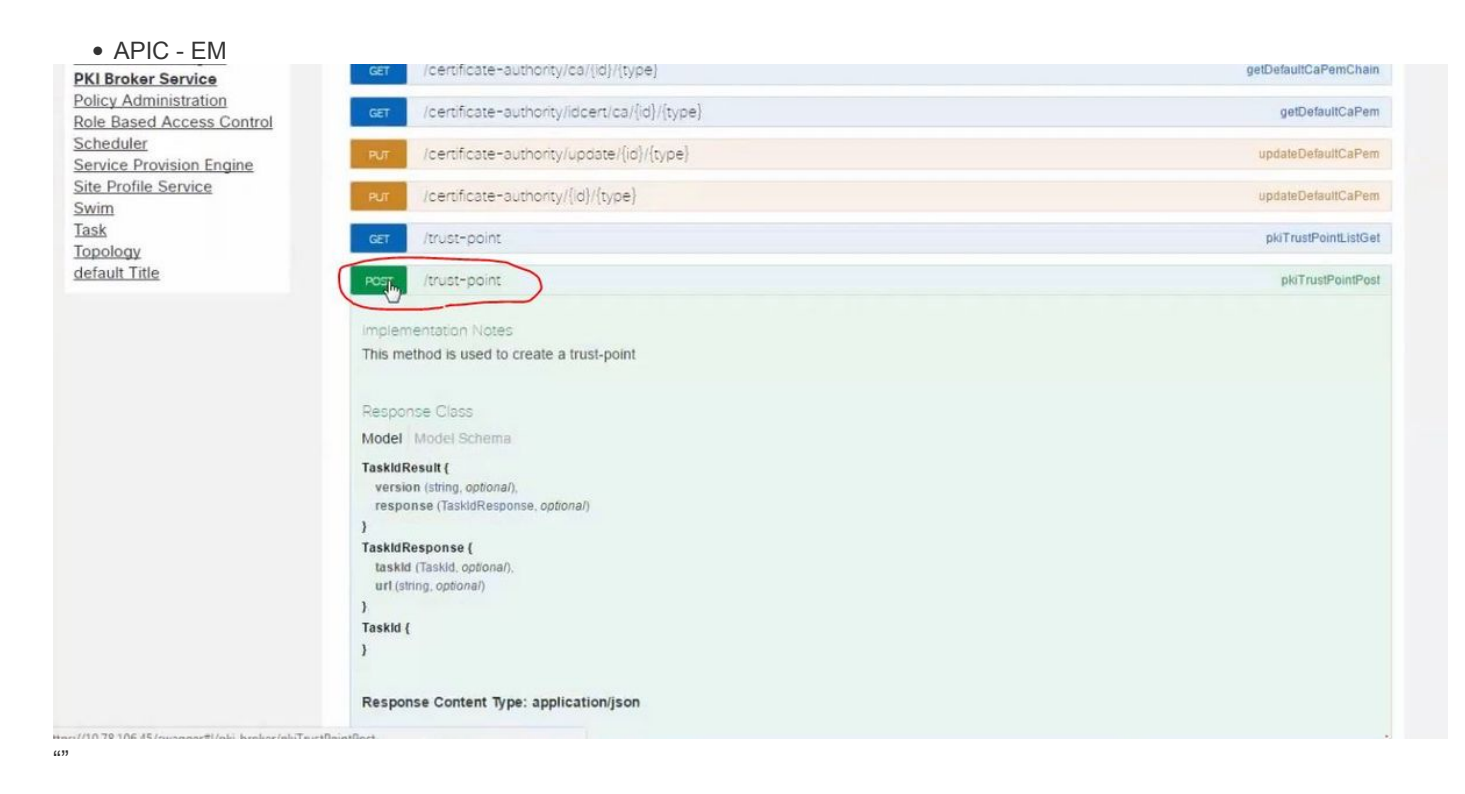

| pkiTrustPointInput   | (<br>"platfamid":"ASR1001".      | pkiTrustPointInput body | Model Model Schema   |
|----------------------|----------------------------------|-------------------------|----------------------|
| Parameter            | Value                            | Description Para        | meter Type Data Type |
| Parameters           |                                  |                         |                      |
| Response Conte       | nt Type: application/json        |                         |                      |
|                      |                                  |                         |                      |
| 6.                   |                                  |                         |                      |
| faskld {             |                                  |                         |                      |
|                      |                                  |                         |                      |
| url (string, optiona | al)                              |                         |                      |
| askid (Taskid on     | tional                           |                         |                      |
|                      |                                  |                         |                      |
| response (Taskid     | otional).<br>Response, optional) |                         |                      |
| faskidResult {       |                                  |                         |                      |
| Model Model Sc       | hema                             |                         |                      |
| respense ciese       |                                  |                         |                      |

Autoritediane"."sdn.network-infra-iwan". "entityType"."router". "entityName"."HUB2" J Parameter content type: application/json T serialNumber (string): Devices serial-number, enttlyName (string): Devices hostname, id (string, optional): Trust-point identification. Automatically generated, platformId (string): Platform identification. Eg. ASR1000, trustProfileName (string): Name of trust-profile (must already exist). Default sch-network-infra-ivan, entitlyType (string, optional): Available options: router.

{

"platformId":"ASR1001",

"serialNumber":"SSI161908CX",

"trustProfileName":"sdn-network-infra-iwan", "entityType":"router", "entityName":"HUB2"

}

- """"
- •
- show version

•

• APIC-EMAPIC-EM

Try it out

| {                                                                                                    |                                                                                                    |
|----------------------------------------------------------------------------------------------------|----------------------------------------------------------------------------------------------------|
| "response": {                                                                                                    |                                                                                                    |
| "taskId": "la395ed.                                                                                                    | 730-43fa-9527-327ed3e6e12b",                                                                                                    |
| "url": "/api/v1/ta:                                                                                                    | 1a395ed12730-43fa-9527-327ed3e6e12b"                                                                                                    |
| },                                                                                                    |                                                                                                    |
| "version": "1.0"                                                                                                    |                                                                                                    |
| }                                                                                                    |                                                                                                    |
|                                                                                                    |                                                                                                    |
|                                                                                                    |                                                                                                    |
| spanse Code                                                                                                    |                                                                                                    |
|                                                                                                    |                                                                                                    |
|                                                                                                    |                                                                                                    |
| 202                                                                                                    |                                                                                                    |
| 202                                                                                                    |                                                                                                    |
| 202                                                                                                    |                                                                                                    |
| sponse Headers                                                                                                    |                                                                                                    |
| sponse Headers                                                                                                    |                                                                                                    |
| sponse Headers                                                                                                    |                                                                                                    |
| sponse Headers                                                                                                    | cache",                                                                                                    |
| sponse Headers<br>"Pragma": "no-cache,<br>"Content-Security-Pol                                                                                                    | cache",<br>": "style-src 'self' 'unsafe-inline'; script-src 'self' 'unsafe-eval' 'unsafe-inline' 'nonce-2dcc163f-98f3-45e2-t                                                                                                    |
| <pre>sponse Headers "Pragma": "no-cache, "Content-Security-Pol "X-Frame-Options": "Southers": "Souther</pre> | cache",<br>": "style-src 'self' 'unsafe-inline'; script-src 'self' 'unsafe-eval' 'unsafe-inline' 'nonce-2dcc163f-98f3-45e2-t<br>DRIGIN, SAMEORIGIN",                                                                                                    |
| 02<br>sponse Headers<br>"Pragma": "no-cache,<br>"Content-Security-Pol<br>"X-Frame-Options": "S<br>"Date": "Tue, 28 Mar                                                                                                    | cache",<br>": "style-src 'self' 'unsafe-inline"; script-src 'self' 'unsafe-eval' 'unsafe-inline' 'nonce-2dcc163f-98f3-45e2-b<br>ORIGIN, SAMEORIGIN",<br>7 10:10:06 GMT",                                                                                                    |
| 02<br>sponse Headers<br>"Pragma": "no-cache,<br>"Content-Security-Pol<br>"X-Frame-Options": "S<br>"Date": "Tue, 28 Mar<br>"Strict-Transport-Sec                                                                                                    | cache",<br>": "style-src 'self' 'unsafe-inline'; script-src 'self' 'unsafe-eval' 'unsafe-inline' 'nonce-2dcc163f-98f3-45e2-b<br>ORIGIN, SAMEORIGIN",<br>7 10:10:06 GMT",<br>ty": "max-age=31536000; includeSubDomains, max-age=31536000; includeSubDomains",                                                                                                    |
| "Pragma": "no-cache,<br>"Content-Security-Pol<br>"X-Frame-Options": "S.<br>"Date": "Tue, 28 Mar<br>"Strict-Transport-Sec<br>"Content-Type": "appl                                                                                                    | cache",<br>": "style-src 'self' 'unsafe-inline'; script-src 'self' 'unsafe-eval' 'unsafe-inline' 'nonce-2dcc163f-98f3-45e2-t<br>ORIGIN, SAMEORIGIN",<br>7 10:10:06 GMT",<br>ty": "max-age=31536000; includeSubDomains, max-age=31536000; includeSubDomains",<br>tion/json;charset=UTF-8",                                                                                                    |
| "Pragma": "no-cache,<br>"Content-Security-Pol<br>"X-Frame-Options": "S<br>"Date": "Tue, 28 Mar<br>"Strict-Transport-Sec<br>"Content-Type": "appl<br>"Access-Control-Allow<br>"Cache-Control-Allow                                                                                                    | cache",<br>": "style-src 'self' 'unsafe-inline"; script-src 'self' 'unsafe-eval' 'unsafe-inline' 'nonce-2dcc163f-98f3-45e2-t<br>ORIGIN, SAMEORIGIN",<br>7 10:10:06 GMT",<br>ty": "max-age=31536000; includeSubDomains, max-age=31536000; includeSubDomains",<br>tion/json;charset=UTF-8",<br>igin": "https://10.78.106.45",<br>he no.store no.store"                                                |
| 202<br>Esponse Headers<br>(<br>"Pragma": "no-cache,<br>"Content-Security-Pol<br>"X-Frame-Options": "S<br>"Date": "Tue, 28 Mar<br>"Strict-Transport-Sec<br>"Content-Type": "appl<br>"Access-Control-Allow<br>"Cache-Control": "no-<br>"Transfer-Encoding":                                                                                                    | cache",<br>": "style-src 'self' 'unsafe-inline"; script-src 'self' 'unsafe-eval' 'unsafe-inline' 'nonce-2dcc163f-98f3-45e2-t<br>ORIGIN, SAMEORIGIN",<br>7 10:10:06 GMT",<br>ty": "max-age=31536000; includeSubDomains, max-age=31536000; includeSubDomains",<br>tion/json;charset=UTF-8",<br>igin": "https://10.78.106.45",<br>he, no-store, no-cache, no-store",<br>unked".                        |
| <pre>202 esponse Headers "Pragma": "no-cache, "Content-Security-Pol "X-Frame-Options": "S "Date": "Tue, 28 Mar "Strict-Transport-Sec "Content-Type": "appl "Access-Control-Allow "Cache-Control": "no-<br/>"Transfer-Encoding": "Access-Control-Allow</pre>                                                                                                    | cache",<br>": "style-src 'self' 'unsafe-inline'; script-src 'self' 'unsafe-eval' 'unsafe-inline' 'nonce-2dcc163f-98f3-45e2-t<br>ORIGIN, SAMEORIGIN",<br>7 10:10:06 GMT",<br>ty": "max-age=31536000; includeSubDomains, max-age=31536000; includeSubDomains",<br>tion/json;charset=UTF-8",<br>igin": "https://10.78.106.45",<br>he, no-store, no-cache, no-store",<br>unked",<br>edentials": "false" |

#### APIC-EM IDGET API CALL

### <u>GET/trust-point/serial-number/{serialNumber}</u> — 查询

|                                                                                                    | st-point/serial-number/{serialNum                                                                                                    | ber)                                                                                                    |                             | pk/TrustPointGetByDeviceSN |
|----------------------------------------------------------------------------------------------------|----------------------------------------------------------------------------------------------------|----------------------------------------------------------------------------------------------------|-----------------------------|----------------------------|
|                                                                                                    | De la                                                                                                    |                                                                                                    |                             |                            |
| Implementat                                                                                                    | on Notes                                                                                                    |                                                                                                    |                             |                            |
| This method i                                                                                                    | s used to return a specific trust-poin                                                                                                    | t by its device serial-number                                                                                                    |                             |                            |
| Response Ci                                                                                                    | 305                                                                                                    |                                                                                                    |                             |                            |
| Model Mode                                                                                                    | i Schema                                                                                                    |                                                                                                    |                             |                            |
| PkiTrustPoint<br>version (strir<br>response (P<br>)<br>PkiTrustPoint<br>serialNumbe<br>entityName<br>id (string, opt<br>platformid (s<br>trustProfileN<br>entityType ()<br>networkDev<br>certificateAu | Result (<br>ig. optional),<br>is/TrustPoint, optional)<br>(<br>ir (string): Devices Serial-number,<br>string): Devices hostname,<br>ional): Trust-point identification. Automatic<br>tring): Platform identification. Eg. ASR100<br>kame (utring): Name of trust-profile (must a<br>tring, optional): Available options: router, 1<br>iceld (string, optional): Device identificatio<br>thorityld (string, optional): CA identificatio<br>dddress (string, optional): IP address dev<br>(object contineal) | ally generated.<br>6.<br>inready exist): Default: sdn-network-infra-iwan.<br>iwitch: Currently not used.<br>n. Currently not used.<br>on: Automatically populated.<br>ice uses to connect to APIC-EM. Eg. Proxy server IP add | tress. Automatically popula | ifed if not set.           |
| attributeinfo                                                                                                    | (outro, operation)                                                                                                    |                                                                                                    |                             |                            |
| controllerip/<br>attributeinfo                                                                                                    | intent Type: application/json                                                                                                    |                                                                                                    |                             |                            |
| controllerip<br>attributeInfo<br>)<br>Response Co<br>Parameters                                                                                                    | intent Type: application/json                                                                                                    |                                                                                                    |                             |                            |
| controllerip<br>attributeInfo<br>)<br>Response Co<br>Parameters<br>Parameter                                                                                                    | value                                                                                                    | Description                                                                                                    | Parameter Type              | Dela Type                  |

APIC-EM

| Response Body                   |                                   |  |
|---------------------------------|-----------------------------------|--|
| {                               |                                   |  |
| "response": {                   |                                   |  |
| "platformId": "ASR1001",        |                                   |  |
| "serialNumber": "SSI161908CX",  |                                   |  |
| "trustProfileName": "sdn-networ | -infra-iwan",                     |  |
| "entityName": "HUB2",           |                                   |  |
| "entityType": "router",         |                                   |  |
| "certificateAuthorityId": "f0bd | 040-3f04-4e44-94d8-de97b8829e8d", |  |
| "attributeInfo": {},            |                                   |  |
| "id": "2b832bf6-9061-44bd-a773- | b5256e544fb"                      |  |
| Ъ                               |                                   |  |
| "version": "1.0"                |                                   |  |
| }                               |                                   |  |
|                                 | Ą                                 |  |
| Response Code                   |                                   |  |
| 200                             |                                   |  |
|                                 |                                   |  |

#### POST/trust-point/{trustPointId} // trustPointId需要从GET序列号查询复制

{"响应": { "platformId":"ASR1001"、"序列号": "SSI161908CX"、"trustProfileName":"sdn-networkinfra-iwan", "entityName":"HUB2"、"entityType":"router"、"certificateAuthorityId":"f0bd5040-3f04-4e44-94d8-de97b8829e8d", "attributeInfo":{}, "id": "c4c7d612-9752-4be5-88e5-e2b6f137ea13" },"version":"1.0" }

| $\bigcap$ |                                        |                        |
|-----------|----------------------------------------|------------------------|
| POST      | /trust-point/{trustPointId}            | pkiTrustPointPush      |
| GET       | /trust-point/{trustPointId}            | pkiTrustPointGet       |
| GET       | /trust-point/{trustPointId}/config     | pkiTrustPointConfigGet |
| GET       | /trust-point/{trustPointid}/downloaded | checkPKCS12Downloaded  |

[ BASE URL: https://10.78.106.45/abi/v1/abi-docs/oki-broker-service . API VERSION: 1.0 ]

| irameter Va      | alue                                                                                                    | Description                                       | Parameter Type                        | Data Type                          |
|------------------|----------------------------------------------------------------------------------------------------|---------------------------------------------------|---------------------------------------|------------------------------------|
| trustPointId 2   | b832bf6-9061-44bd-a773-fb5256e544fb                                                                            | Trust-point ID                                    | path                                  | string                             |
| rror Status Code | S                                                                                                    |                                                   |                                       |                                    |
| HTTP Status Code | Reason                                                                                                    |                                                   |                                       |                                    |
| 200              | The request was successful. The result is contain                                                              | ed in the response body.                          |                                       |                                    |
| 201              | The POST/PUT request was fulfilled and a new r                                                                 | esource has been created. Information about       | the resource is in the response bod   | у.                                 |
| 202              | The request was accepted for processing, but the                                                               | e processing has not been completed.              |                                       |                                    |
| 284              | The request was successful, however no content                                                                 | was returned.                                     |                                       |                                    |
| 206              | The GET request included a Range Header, and the server responded with the partial content matching the range. |                                                   |                                       |                                    |
| 400              | The client made a request that the server could not understand (for example, the request syntax is incorrect). |                                                   |                                       |                                    |
| 401              | The client's authentication credentials included w                                                             | ith the request are missing or invalid.           |                                       |                                    |
| 403              | The server recognizes the authentication creden                                                                | ials, but the client is not authorized to perform | this request.                         |                                    |
| 484              | The client made a request for a resource that do                                                               | es not exist.                                     |                                       |                                    |
| 500              | The server could not fulfill the request.                                                                      |                                                   |                                       |                                    |
| 501              | The server has not implemented the functionality                                                               | required to fulfill the request.                  |                                       |                                    |
| 503              | The server is (temporarily) unavailable.                                                                       |                                                   |                                       |                                    |
| 584              | The server did not respond inside time restriction                                                             | s and timed-out.                                  |                                       |                                    |
| 489              | The target resource is in a conflicted state (for ex                                                           | ample, an edit conflict where a resource is bei   | ng edited by multiple users). Retryir | g the request later might succeed. |
| 415              | The client sent a request body in a format that th                                                             | e server does not support (for example, XML t     | o a server that only accepts JSON)    |                                    |

### 响应成功消息:

| Try it out! Hide Response                                                                                                    |  |
|----------------------------------------------------------------------------------------------------|--|
| Request URL                                                                                                    |  |
| https://10.78.106.45/api/v1/trust-point/2b832bf6-9061-44bd-a773-fb5256e544fb                                                                                                    |  |
| Response Body                                                                                                    |  |
| <pre>{     "response": {         "taskId":]"f10022bd-8f45-4597-8160-bcc07fd55898",         "url": "/api/v1/task/f10022bd-8f45-4597-8160-bcc07fd55898"     },         "version": "1.0" }</pre> |  |
| Response Code                                                                                                    |  |
| 202                                                                                                    |  |
| Response Headers                                                                                                    |  |

```
HUB2#sh cry pki cert
Certificate
  Status: Available
  Certificate Serial Number (hex): 2AD39646370CACC7
  Certificate Usage: General Purpose
  Issuer:
   cn=sdn-network-infra-ca
  Subject:
   Name: HUB2
   cn=ASR1001 SSI161908CX sdn-network-infra-iwan
   hostname=HUB2
  Validity Date:
    start date: 10:00:07 UTC Mar 28 2017
    end
         date: 10:00:07 UTC Mar 28 2018
    renew date: 10:00:06 UTC Jan 14 2018
  Associated Trustpoints: sdn-network-infra-iwan
CA Certificate
  Status: Available
  Certificate Serial Number (hex): 5676260082D447A3
  Certificate Usage: Signature
  Issuer:
   cn=sdn-network-infra-ca
  Subject:
   cn=sdn-network-infra-ca
  Validity Date:
    start date: 09:20:26 UTC Mar 28 2017
    end date: 09:20:26 UTC Mar 27 2022
 Associated Trustpoints: sdn-network-infra-iwan
```

HUB2#

# 有时,APIC-EM有证书,但设备没有。您如何解决它?

APIC-EM APIC-EM ""

DELETE/trust-point/serial-number/{serialNumber} - Delete。

| GET                    | /trust-point/count                                                                        | pkiTrustPeintListGet          |
|------------------------|-------------------------------------------------------------------------------------------|-------------------------------|
| GET                    | /trust-point/pkcs12/{trustPointid}//token}                                                | pkiTrustPointPkcs12Download   |
| 00.575                 | /trust-point/serial-number/(serialNumber)                                                 | pkiTrustPointDeleteByDeviceSN |
| GET                    | /trust-point/serial-number/(serialNumber)                                                 | pk/TrustPointGetByDeviceSN    |
| This n                 | nethod is used to return a specific trust-point by its device serial-number<br>once Class |                               |
| Mode                   | Model Schema                                                                              |                               |
| PkiTru<br>vers<br>resp | ustPointResult {<br>sion (string, optional),<br>sonse (PkiTrustPoint, optional)           |                               |

#### "Try out"

| Parameters   |             |                      |                |           |  |
|--------------|-------------|----------------------|----------------|-----------|--|
| Parameter    | Value       | Description          | Parameter Type | Data Type |  |
| serialNumber | SSI161908CX | Device serial-number | path           | string    |  |
|              |             |                      |                |           |  |

#### Error Status Codes

| HTTP Status Code | Reason                                                                                                    |
|------------------|----------------------------------------------------------------------------------------------------|
| 200              | The request was successful. The result is contained in the response body.                                                                                                  |
| 204              | The request was successful, however no content was returned.                                                                                                    |
| 206              | The GET request included a Range Header, and the server responded with the partial content matching the range.                                                             |
| 400              | The client made a request that the server could not understand (for example, the request syntax is incorrect).                                                             |
| 401              | The client's authentication credentials included with the request are missing or invalid.                                                                                  |
| 403              | The server recognizes the authentication credentials, but the client is not authorized to perform this request.                                                            |
| 484              | The client made a request for a resource that does not exist.                                                                                                    |
| 500              | The server could not fulfill the request.                                                                                                    |
| 501              | The server has not implemented the functionality required to fulfill the request.                                                                                          |
| 503              | The server is (temporarily) unavailable.                                                                                                    |
| 504              | The server did not respond inside time restrictions and timed-out.                                                                                                    |
| 409              | The target resource is in a conflicted state (for example, an edit conflict where a resource is being edited by multiple users). Retrying the request later might succeed. |
| 415              | The client sent a request body in a format that the server does not support (for example, XML to a server that only accepts JSON).                                         |
| Try it out!      |                                                                                                    |

| <pre>{     "response": {     "taskId": "33ab0da8-9be1-40b7-86c2-cf2e501ebbb5",     "url": "/api/v1/task/33ab0da8-9be1-40b7-86c2-cf2e501ebbb5"</pre>                                                                                                    |                                                                                                    |
|----------------------------------------------------------------------------------------------------|----------------------------------------------------------------------------------------------------|
| },<br>"version": "1.0"<br>}                                                                                                    |                                                                                                    |
| Response Code                                                                                                    |                                                                                                    |
| 282                                                                                                    |                                                                                                    |
| Response Headers                                                                                                    |                                                                                                    |
| <pre>{     "Pragma": "no-cache, no-cache",     "Content-Security-Policy": "style-src 'self' 'unsafe-inline'; script-s     "X-Frame-Options": "SAMEORIGIN, SAMEORIGIN",     "Date": "Tue, 28 Mar 2017 10:15:23 GMT",     "Strict-Transport-Security": "max-age=31536000; includeSubDomains, max     "Content-Type": "application/json;charset=UTF-8",     "Access-Control-Allow-Origin": "https://10.78.106.45",     "Cache-Control": "no-cache, no-store, no-cache, no-store",     "Transfer-Encoding": "chunked",     "Access-Control-Allow-Credentials": "false"</pre> | rc 'self' 'unsafe-eval' 'unsafe-inline' 'nonce-f59e75bb-2a28-4fe8-a954-<br>-age=31536000; includeSubDomains", |
| )                                                                                                    |                                                                                                    |